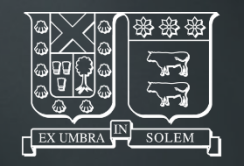

UNIVERSIDAD TECNICA FEDERICO SANTA MARIA

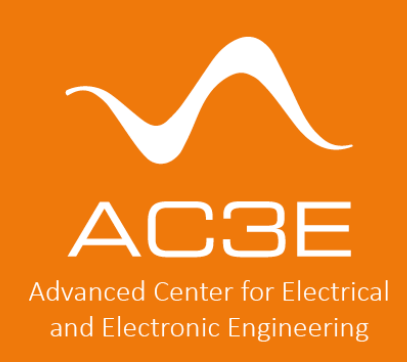

#### **Precheck Milestone**

Jorge Marin, Postdoctoral Researcher AC3E-UTFSM, Valparaiso, Chile

UNIC-CASS 2023

jorge.marinn@usm.cl

**in f**•• a c 3 e . u s m . c l

- 1. Create and modify a local Caravan/Caravel repository (1)
- 2. Create a project at the Efabless website (2)
- 3. Link your repository (1) with your project (2)
- 4. Launch precheck

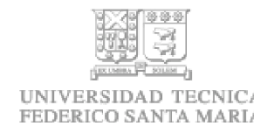

#### 1. Create and modify a local Caravan/Caravel repository (1)

#### **Recommended Workflow**

- Create your own public github repo (my\_chip)
- Clone efabless/caravel\_user\_project into a local folder

> mkdir my\_chip
> git clone https://github.com/efabless/caravel\_user\_project my\_chip

- Make efabless/caravel\_user\_project the upstream for your local repo

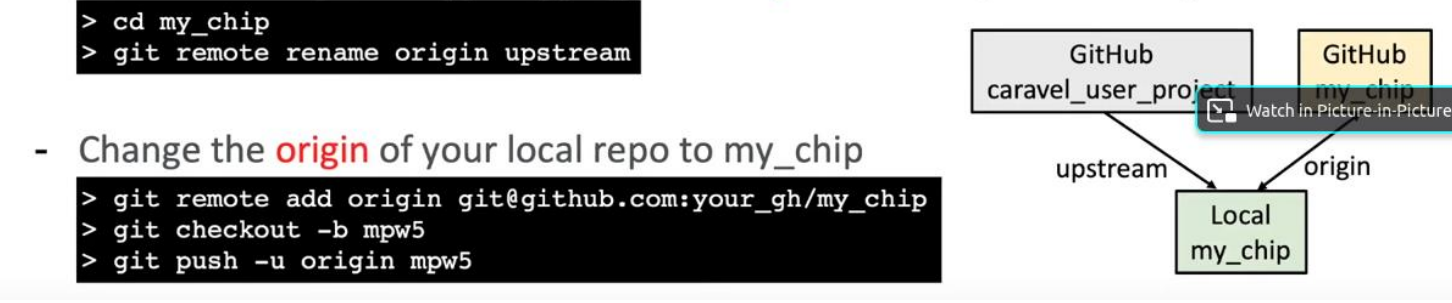

- "Getting Started with Open MPW and chipIgnite" @Efabless Youtube channel (~minute 36): https://youtu.be/vJqP7ZR0Nrl?si=Am9tJkKTEp4jrG3c
- For analog projects, use the CARAVAN repository: https://github.com/efabless/caravel\_user\_project\_analog
- For digital projects, use the CARAVEL repository: https://github.com/efabless/caravel\_user\_project

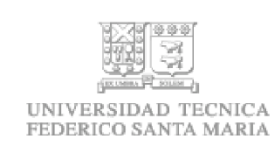

## 2. Create a project at the Efabless website (2) - I

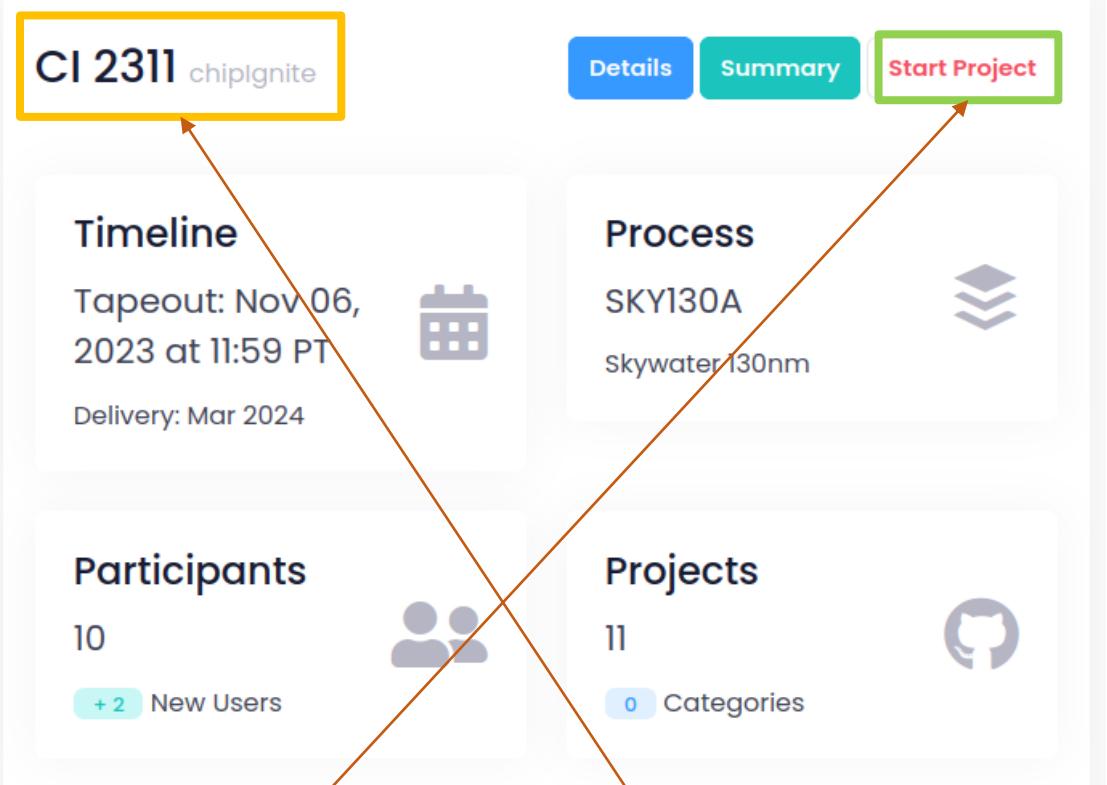

- Go to https://platform.efabless.com/
- You need to create an account (e.g. linked to Github account)
- In the main page, search for the CI 2311 chipignite tapeout
- Click on "Start Project"

## 2. Create a project at the Efabless website (2) - II

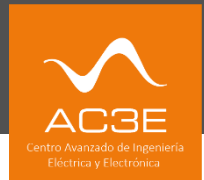

| PROJECT |         |  |  |  |
|---------|---------|--|--|--|
|         |         |  |  |  |
|         |         |  |  |  |
|         |         |  |  |  |
|         |         |  |  |  |
|         |         |  |  |  |
|         |         |  |  |  |
|         |         |  |  |  |
|         |         |  |  |  |
|         | PROJECT |  |  |  |

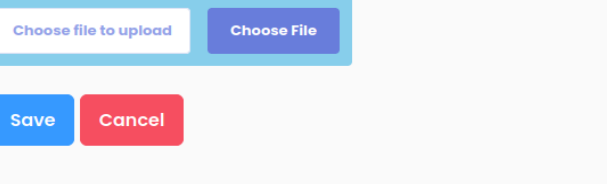

UNIVERSIDAD TECNIC/ FEDERICO SANTA MARIA

- Add title starting with UNIC-CASS\_precheck\_[project\_name] - we may need to erase the project later
- Choose visibility: public
- Add short description
- No need to add URL
- Make sure shuttle is CI 2311
- You can add labels and an image (optional)

# 3. Link your repository (1) with your project (2)

ACSE Centro Avanzado de Ingenieria Celéticia y Electrónica

- You will be redirected to an "Overview" page of your project
- Follow the instructions to link your github repository to your Efqbless project
- 3 options, including needed commands:
  - starting a brand new project without a local repository
  - already have a local Git repository, initialized with git init
  - already have a remote repository, for example one on GitHub

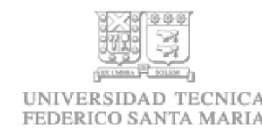

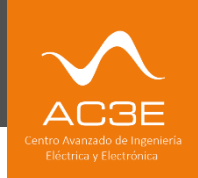

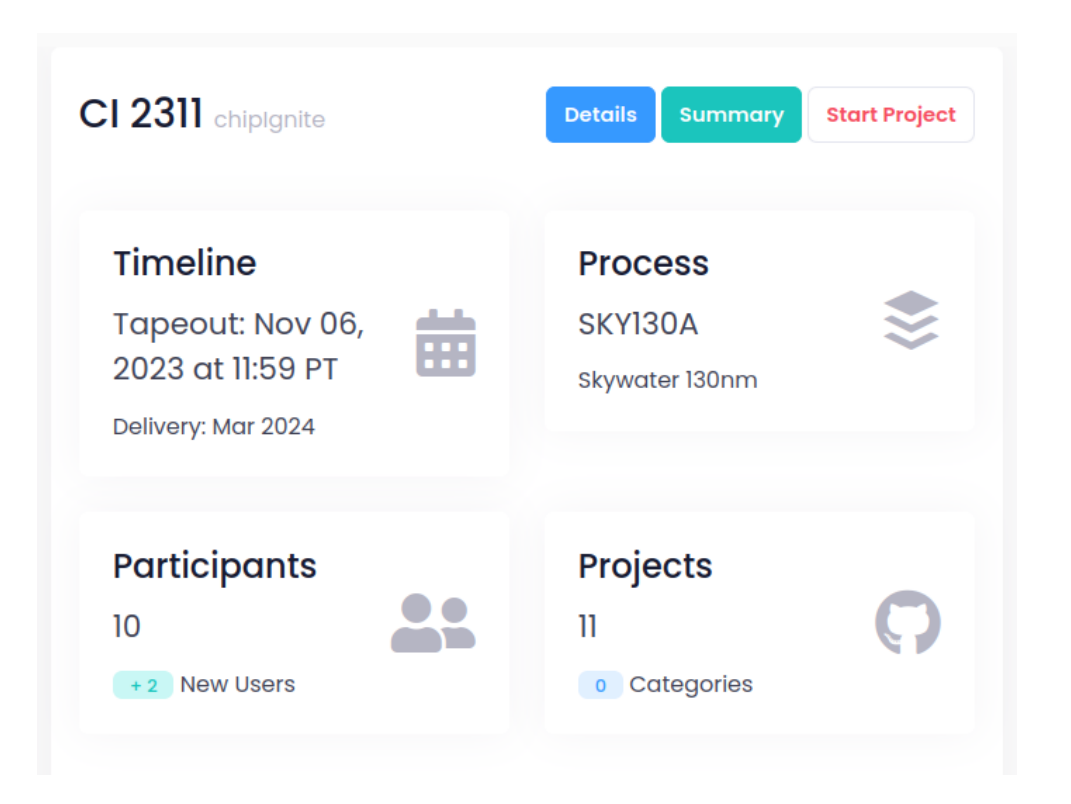

- Go to https://platform.efabless.com/
- Detailed video @Efabless Youtube channel:
   <u>https://www.youtube.com/watch?v=HI8tzyzQHPw</u>

#### 4. Launch precheck

Projects V Marketplace V Community V Company V Repositories V

Announcements (0)

Incomplete 😣

Incomplete 😣

Incomplete 😣

Incomplete 😣

Complete 🥏

Incomplete 😢

Actions: View Project | Edit Project | Add Project to Another Shuttle | Remove Project from CI 2311 Shuttle

efabless:

Details

CI 2311 chipIgnite Shuttle Service

Summary

MPW Precheck

Shipping Address

**Billing Address** 

Tapeout

Legal

Submission

Projects (12)

ac3e\_chile\_chipathon\_team/AC3E\_Open3LFCC\_V2\_repo

| Submi                              | t MPW Precheck                  |                    |                    |             | ×      |   | Centro Avanzado de Inger<br>Eléctrica y Electrónica |
|------------------------------------|---------------------------------|--------------------|--------------------|-------------|--------|---|-----------------------------------------------------|
| Job Nan                            | ne (Required) *                 |                    |                    |             |        |   |                                                     |
| prech                              | eck_test                        |                    |                    |             |        |   |                                                     |
|                                    |                                 |                    |                    | l           | Submit |   |                                                     |
| ac3e_chile_chipathon_team/A        | AC3E_Open3LFCC_V2_repo          | Add another p      | project to Shuttle | •           |        |   |                                                     |
| Actions: View Project   Edit Proje | ect   Add Project to Another Sh | uttle   Remove Pro | ject from CI 2311  | I Shuttle   |        |   |                                                     |
| MPW Precheck                       | Incomplet                       | te 😮               |                    |             | Submit | ~ |                                                     |
|                                    |                                 |                    | Filter results     |             | T      | • |                                                     |
| ID 🗘 Name                          | Start                           | ❤ End ✿            | Status             | <b>\$</b> А | ctions |   |                                                     |

submit

• Go to https://platform.efabless.com

Manage My Submissions

Add another project to Shuttle 🛟

- Detailed video @Efabless Youtube channel: https://www.youtube.com/watch?v=HI8tzyzQHPw
- Precheck should last ~10 minutes
- Idea: use commit code for precheck/tapeout job name

36b15ebf.

precheck test

09/13/23 03:47:10 PDT

UNIVERSIDAD TECNICA FEDERICO SANTA MARIA

- This is the standard procedure for Efabless precheck/tapeout
- You can find more info in the OSS Slack: https://open-sourcesilicon.slack.com/
  - there's also a 'precheck' channel
- You can post your questions at the UNIC-CASS Slack: https://uniccass.slack.com/
- TAKE ENOUGH TIME TO UNDERSTAND AND EXECUTE THE PRECHECK STEP
- Your need to provide a copy of your passing precheck report to fulfill this milestone

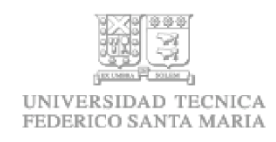

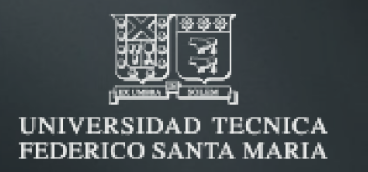

# Thank you

**inf**. www.ac3e.usm.cl

# **AC3E**

Advanced Center for Electrical and Electronic Engineering